# New authentication in XENTRY Diagnosis

Before **commissioning**, **programming**, **or coding any kind of control unit (XENTRY Flash)**, you have to perform two-factor authentication in XENTRY Diagnosis.

# **Multi-factor authentication**

### You will need this in future

| Next |  |
|------|--|

- As usual your user name and password.
- Plus:
  - $\circ~$  an authentication app on your smartphone or
  - $\circ~$  a USB security key

# Authentication in XENTRY Diagnosis

- You will be automatically directed through the authentication process for each XENTRY Flash process.
- The relevant window will open automatically in XENTRY Diagnosis.

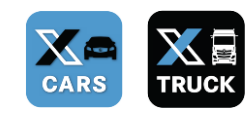

### Smartphone app

- Please install an authentication app on your smartphone.
- Please note: the app must correspond to the RFC 6238 TOTP standard.

Or:

#### **USB security key**

- Please purchase a sufficient number of USB security keys.
- You can obtain these from electronics retailers or the manufacturer directly.
- Please note that the USB security key has to correspond to the FIDO2 standard.

# Multi-factor authentication is mandatory for all XENTRY Diagnosis users globally.

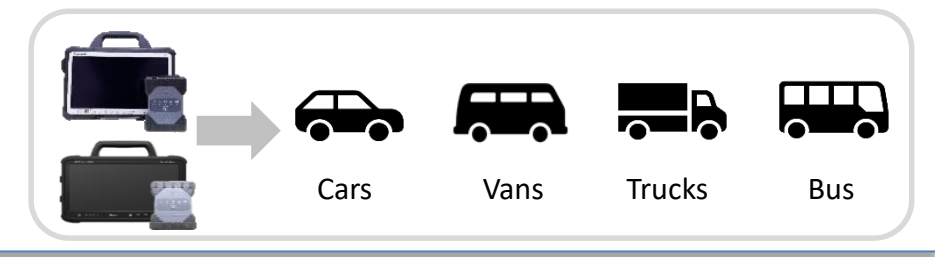

# HelpCard | XENTRY Diagnosis Multi-factor authentication (MFA)

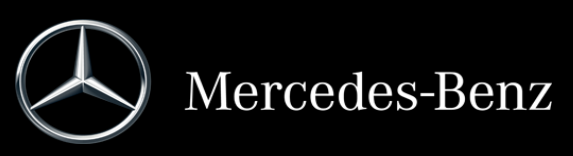

# This is how authentication in XENTRY Diagnosis works

Multi-factor authentication is required when commissioning, programming, and coding all control units.

### **Preparation**

We recommend that you set up a second factor beforehand via the following URL: https://login.mercedes-benz.com/password/mfa-settings

# **Initial login**

- Use XENTRY Diagnosis as usual. As 1 soon as required, XENTRY Diagnosis will refer you to the authentication.
- Click on the button "Log in user" to 2 complete the login with all required user information (in this case the two-factor authentication).
- If you have not yet saved the second factor, set it 3 up now for authentication.
- 🗰 Phorea Pad 🔰 Androis

Authenticatec

Log in user

C There are currently no unread maintenance

The information on the process has been noted

Once you have completed the process, authentication 4 will be confirmed. You can now continue working in XENTRY Diagnosis as usual.

# HelpCard | XENTRY Diagnosis Multi-factor authentication (MFA)

# From the second login

Use XENTRY Diagnosis as usual. As soon as required, XENTRY Diagnosis will refer you to the authentication.

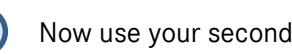

Now use your second factor for authentication.

## 2.1 App on the smartphone

If you have saved an authentication app as a second factor, then a corresponding push notification will appear automatically on your smartphone, depending on your settings.

### 2.2 USB security key

If you have saved a USB security key as a second factor, now insert it into a free USB port in your XENTRY Diagnosis Pad | Pad 2.

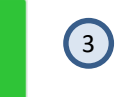

1

2

You are now authenticated and can continue working in XENTRY Diagnosis as usual.

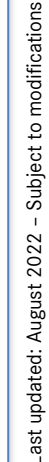

Authenticated

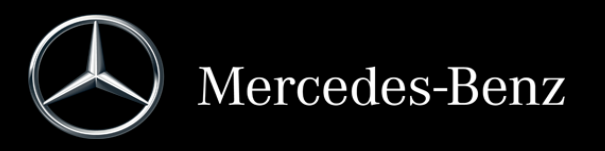